## ยินดีต้อนรับสู่....ศูนย์การเรียนรู้ตลอดชีวิต(PT Learn Center)

## <u>วิธีการแจ้งชำระเงินค่า</u>ลงทะเบียนE- Learning

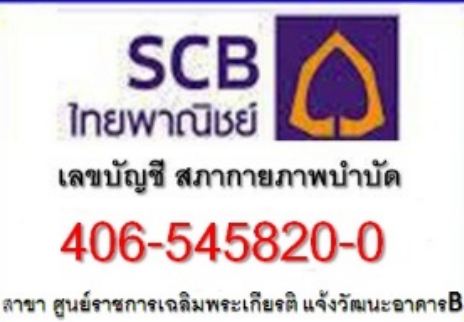

## โอนเงินเข้าบัญชีในนาม สภากายภาพบำบัด **ธนาคารไทยพาณิชย์สาขา ศูนย์ราชการ** เฉลิมพระเกียรติ อาคารB เลขที่บัญชี 406-5-45820-0 พร้อมsave ไฟล์ slip

แจ้งชำระเงิน **คลิก**ที่ Log in (http://cpte.or.th/shop/login.php) ที่เมนูบนด้านขวา โดยใช้ user name : 2222 และ password:2222 จะแสดงตารางให้ผู้อบรม คลิก แจ้งชำระเงิน ตามลูกศรชี้ กรอกข้อมูลพร้อมภาพslip ระบบจะแสดงข้อมูลพร้อมภาพslipลงในตารางนี้

| Subar O. La Subar Sa |                                   |               |                                              |     |                     |
|----------------------|-----------------------------------|---------------|----------------------------------------------|-----|---------------------|
| ล่าดับ               | หลักสูตร                          | ห้วบ้อเรื่อง  | รายตะเอียดผู้โอน                             | สลป | วันที่ส่ง           |
| lu 1                 | \/0003 พรบ.วิชาชิพ<br>กายภาพบาปัด | แห่งช่าระเงิน | บายปรีชา อัศ <mark>วโคสั</mark> นชัย (ค.231) |     | 2017-10-19 20:57:20 |
|                      |                                   |               | รับลงทะเบียนแล้ว                             |     |                     |

## เมื่อได้รับการลงทะเบียนพร้อมหลักฐานการโอนเงิน แล้วระบบ จะแจ้งusername&passwordของผู้สมัครกลับทาง E-mail ภายใน 10วัน หลังแจ้งชำระเงิน

้ดิดต่อสอบถามรายละเอียดเพิ่มเติมได้ทางอีเมล์ thaipt2559@gmail.com

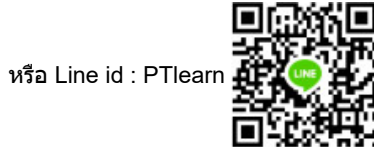

Shopping Online ศูนย์การศึกษาต่อเนื่อง สภากายภาพบำบัด CPTE.ORG @ 2017